## ハリウッド E ラーニングシステム

試験に出る用語 1000 予想問題 1000

- ・知りたい用語サーチ 試験対策問題集
- ・学校からの重要な連絡がメールで届く!

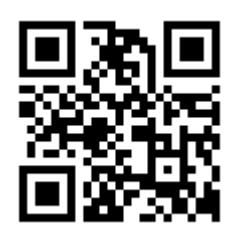

アクセス方法 下記の URL、もしくは QR コードからご利用ください。
URL: <u>http://study.hollywood.ac.jp/login</u>

② ログイン ID には自分の『学籍番号』を入力する。

| ログインID 20**** |
|---------------|
|---------------|

・全6ケタ。入力は半角数字でして下さい。全角と半角入力に注意。

③ パスワードには自分の『生年月日』を入力する。

| パスワード | 20001225 |  |
|-------|----------|--|
|-------|----------|--|

\*例.2000年12月25日生まれ⇒20001225

④入力ができたらログインをクリックする。

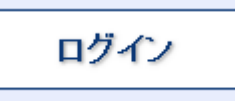

⑤マイページにログイン出来たらメールアドレスを登録して下さい。 <u>メールアドレス登録変更</u>

⑥普段よく見るメールアドレスを入力する。

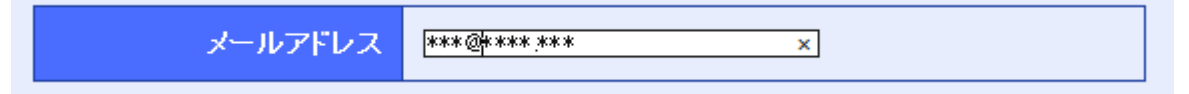

⑦ 『設定する』 をクリック

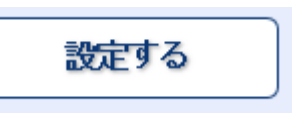

これにて初期設定は完了です。

なお、迷惑メールフィルタを利用している人は『study.hollywood.ac.jp』からのメールを受信できるようにして おいてください。学校から緊急情報を発信する際に使用します。

以上、よろしくお願い致します。

ハリウッド美容専門学校

事務局